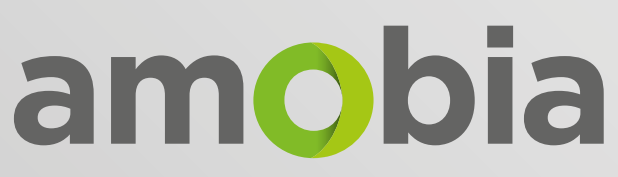

Home & Business WiFi

WIRELESS ROUTER SETUP

FTTH PRODUCT

## **CONTACT** DETAILS

JOHANNESBURG | CAPE TOWN | PORT ELIZABETH

#### SUPPORT DESK

010 004 0000 | 021 006 0000 | 041 006 0000 - option 1

support@amobia.com

#### SALES TEAM

010 004 0000 | 021 006 0000 | 041 006 0000 - option 2

🛛 sales@amobia.com

#### ACCOUNTS TEAM

010 004 0000 | 021 006 0000 | 041 006 0000 - option 3

accounts@amobia.com

#### CUSTOMER RELATIONS

customerrelations@amobia.com

# ACCOUNT & ROUTER DETAILS

To proceed you will need to have your personal information sheet (containing items 1 to 5 listed below) on hand. These details have been emailed to you. Kindly contact us should you have any queries with regards to these details.

- 1 Wireless SSID
- 2 Wireless SSID2
- **3** Wireless Password
- 4 PPPoE User Name
- **5 PPPoE Password**

# USEFUL INFORMATION

- 1 All Amobia client routers are shipped with the router setup to assist the client in enjoying the Internet with ease.
- 2 Please avoid pressing the reset button at the back of the router. This will clear all settings.
- **3** There are two wireless types of frequencies avaiable. 2.4Ghz and 5Ghz.
- 4 Only devices that have the ability to connect to 5Ghz will show the 5Ghz as available.
- 5 Connect to the 5Ghz if you require higher wireless connection speeds (30MBps and above).
- 6 Connect to the 2Ghz if the signal to the 5Ghz is weak, not available or your device is not 5Ghz compatible.
- 7 Please take note of the Information sheet provided that contains your account and network details.
- 8 Please do not remove or damage the fibre cable that is connected to the ONT. The fibre cable can easily be damaged by bending or pulling on the cable.
- 9 A call out fee will be charged by the Network provider to repair any damages to the fibre.

### **3 PART SETUP INSTRUCTIONS** (PPPOE MODE)

Parts 2 and 3 of this document should only be followed if the router was accidently reset by the user or the router has lost the Amobia configuration.

If you don't know your internet settings user name and password, then please contact the Amobia Support Desk.

support@amobia.com

# PART CONNECT YOUR 1 DEVICES

Connect the **Ethernet cable** with the **WAN (blue)** port of **Router(2)**. Then connect your computer with **LAN1/LAN2/LAN3** ports of **Router** by an Ethernet Cable. Physical connection as below:

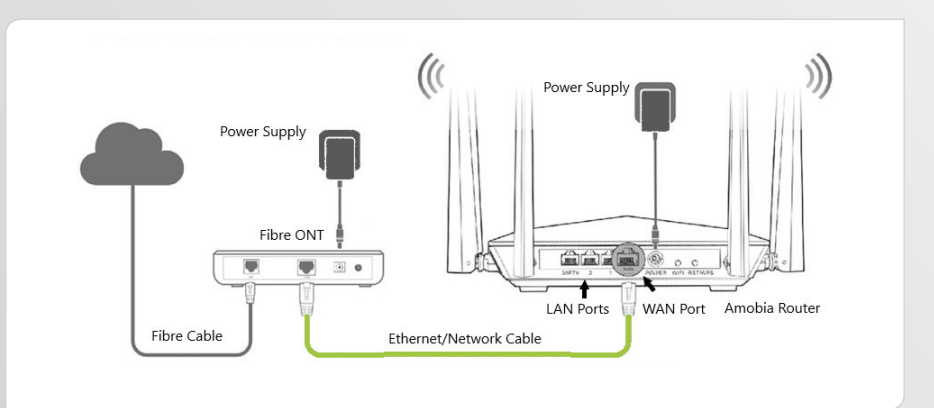

# 2 CONFIGURE YOUR COMPUTER

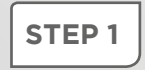

It is advisable that you connect to your router for the first time using a network cable. You can use the cable provided between your ONT and router.

Right Click on **Network Connection Icon** on the system bar, then click on **Network & Internet Settings.** 

| Network & Internet settings<br>Change settings, such as making a connection metered. |             |                                   |   |
|--------------------------------------------------------------------------------------|-------------|-----------------------------------|---|
| <i>III</i>                                                                           | Eliabt mode | (۱۵)<br>Mobile                    |   |
| WIFI                                                                                 | riight mode | noispot<br>11:12 AM<br>2020/04/07 | Ţ |

STEP 2

Under settings select **Ethernet** and click on **Change Adapter Options.** 

| IG WIFI           | Related settigos                |
|-------------------|---------------------------------|
| <b>문</b> Ethernet | Change adapter options          |
| ଳ Dial-up         | Change advanced sharing options |

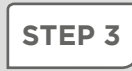

Right click on **Ethernet / Local Area Connection** and then choose the **Properties** option.

![](_page_4_Picture_10.jpeg)

#### Double click on Internet Protocol Version 4 (TCP/IPv4).

| etworking Sharing<br>Connect using:                                                                               | E Family Controller                                                                                                    |                                         |
|----------------------------------------------------------------------------------------------------|----------------------------------------------------------------------------------------------------|-----------------------------------------|
| This c <u>o</u> nnection uses th                                                                                  | ne following items:                                                                                                    | <u>C</u> onfigure                       |
| Giert for Micro GoS Packet S GoS Packet S GoS Packet S Microsoft Netw Microsoft LLD Microsoft LLD Internet Protoc | soft Networks<br>r Sharing for Microsoft<br>icheduler<br>sol Version 4 (TCP/IPv<br>vork Adapter Multiplexo<br>P Protocol Driver<br>sol Version 6 (TCP/IPv | All All All All All All All All All All |
| l <u>n</u> stall                                                                                                  | <u>U</u> ninstall                                                                                                    | P <u>r</u> operties                     |
| Description<br>Transmission Control<br>wide area network p<br>across diverse interc                               | Protocol/Internet Proto<br>rotocol that provides co<br>onnected networks.                                                                                 | ocol. The default<br>mmunication        |

### STEP 5

Choose Obtain an IP address automatically and Obtain DNS server address automatically and then click "OK".

| Internet Protocol Version 4 (TCP/IPv4) Properties                                                                                                    |     |  |
|----------------------------------------------------------------------------------------------------|-----|--|
| General Alternative Configuration                                                                                                    |     |  |
| You can get IP settings assigned automatically if your network support<br>this capability. Otherwise, you need to ask your network administrator<br>for the appropriate IP settings. | s   |  |
| Obtain an IP address automatically                                                                                                    |     |  |
| Use the following IP address:                                                                                                    |     |  |
| IP address:                                                                                                    |     |  |
| Subnet mask:                                                                                                    |     |  |
| Default gateway:                                                                                                    |     |  |
| Obtain DNS server address automatically                                                                                                    |     |  |
| O Use the following DNS server addresses:                                                                                                    |     |  |
| Preferred DNS server:                                                                                                    |     |  |
| Alternative DNS server:                                                                                                    |     |  |
| Validate settings upon exit Advanced                                                                                                    |     |  |
| OK Can                                                                                                    | cel |  |

Also click on "OK" on the previous Local Connection **Properties** window.

| Ethernet Properties                                                                |      |  |  |  |
|------------------------------------------------------------------------------------|------|--|--|--|
| Networking Sharing                                                                 |      |  |  |  |
| Connect using:                                                                     |      |  |  |  |
| 💭 Realtek PCIe GbE Family Controller                                               |      |  |  |  |
| Configure                                                                          |      |  |  |  |
|                                                                                    |      |  |  |  |
| ■ Internet Protocol Version 6 (TCP/IPv6)                                           | ~    |  |  |  |
| < 2                                                                                |      |  |  |  |
| Install Uninstall Properties                                                       |      |  |  |  |
| Description<br>Allows your computer to access resources on a Microsoft<br>network. |      |  |  |  |
| ОК Са                                                                              | ncel |  |  |  |

# PART SETUP YOUR 3 ROUTER

![](_page_6_Picture_4.jpeg)

Open an Internet browser (Chrome, Firefox or Edge) then type 192.168.0.1 or http://tendawifi.com in the address bar. Press "Enter" to go to the homepage of the router. Then click "Start".

![](_page_6_Picture_6.jpeg)

Select **PPPoE** from the drop down. Type your **username** and **password** provided by Amobia, then click "**Next**".

| i lease sei            | ect your connection type.                                                                                                    |
|------------------------|----------------------------------------------------------------------------------------------------|
| Detection timed out. P | lease select your connection type manually.                                                                                                 |
| Connection Type:       | PPPoE                                                                                                    |
| ISP User Name:         | client@amobia.co.za                                                                                                    |
| ISP Password:          | •••••                                                                                                    |
|                        | Can't contain ~;8"% and space and Chinese character.<br>The PPPoE user name and password<br>have been imported from the original<br>router. |
| -                      | Next                                                                                                    |

![](_page_7_Picture_3.jpeg)

Setup the wireless name and password of your WiFi signal, then click **"Next".** 

![](_page_7_Picture_5.jpeg)

**Setup completed.** Your router will connect once you plug it into the **ONT.** Please select the **"More"** button on the next page.

![](_page_8_Picture_2.jpeg)

![](_page_8_Picture_3.jpeg)

If you want to improve WiFi speed, select **WiFi Settings** on the left menu bar.

- Select WiFi Name & Password & enable the 5.8Ghz channel
- Select Transmit Power. Adjust the 5.8Ghz channel transmit power to high
- Select Beamforming+ and enable for a better WiFi experience
- Select Anti-Interference and enable to improve the signal to devices

![](_page_8_Figure_9.jpeg)

Some devices (laptops / phones) are not 5.8Ghz compatible. Adjust settings under **Channel & Bandwidth** if some devices experience slow speeds.

To ensure that Amobia can monitor faults on your line / link please disable Ignore Ping Packet from WAN Port under the Advanced Settings / Firewall.

| Tenda                  | Advanced Settings               |                                       |                     |
|------------------------|---------------------------------|---------------------------------------|---------------------|
| 🖀 Internet Status      |                                 |                                       | (4)                 |
| Internet Settings      | Bandwidth Control               | Tenda App                             | Sleeping Mode       |
| ় ₩iFi Settings        | Enable                          | Disable                               | Enable              |
| Guest Network          | $\sum$                          | $\overline{\bigcirc}$                 | TV                  |
| 🖴 Parental Control     | Filter MAC Address<br>Blacklist | Firewall<br>Enable                    | IPTV<br>Enable      |
| ¥ VPN                  |                                 |                                       | $\frown$            |
| 🔧 Advanced Settings    | DDNS                            | • • • • • • • • • • • • • • • • • • • | (DMZ)               |
| ③ System Settings      | DDNS<br>Enable                  | Virtual Server<br>Not Configured      | DMZ Host<br>Disable |
|                        |                                 |                                       |                     |
| TCP Flood Attack Defer | nse:                            | et From WAN Port                      | Save                |

### STEP 7

To set up the Remote Management for Amobia Assistance follow the following steps:

- Select the Systems Settings tab on the left menu bar
- Select Remote Management icon
- **Enable Remote Management**
- Enter **Remote IP Address:** 196.45.16.26
- Enter **Port:** 50081
- Click "Save"

| Remote Management: |              |
|--------------------|--------------|
| Remote IP Address: | 196.45.16.26 |
| Port:              | 50081        |
|                    |              |
|                    | Save         |
|                    |              |
|                    |              |

# Home & Business

# amobia

![](_page_10_Picture_2.jpeg)

www.amobia.com